## 生醫資訊所守仁大樓三樓門禁申請說明

<本校教職員工生適用>

步驟一、登入陽明交大 NYCU 入口網(連結):使用學校帳密

步驟二、點選「陽明交通大學」→「總務」→「門禁申請資訊(陽明校區)」

(\* 若呈現卡號不存在,請參考備註說明過卡。若還是無法排除問題,請洽所辦。)

步驟三、系所門禁授權申請:請參考下圖步驟

- 1. 點選「系所門禁授權申請」
- 2. 選擇欲申請進入系所場所
- 3. 選取館內同意人:請選擇您的指導教授/主管
- 4. 填寫申請理由(請務必填寫至少10個字)
- 5. 點選「加入列表」
- 6. 「送出申請」

|       |         | 或             | 立陽明大學 公共區域                                                   | 門梦             | 禁管理系              | 統                              |        |
|-------|---------|---------------|--------------------------------------------------------------|----------------|-------------------|--------------------------------|--------|
| 醫學院生命 | 命科學院生物  | 物醫學資訊         | 开究所                                                          |                | 1.                |                                |        |
| 門禁現有  | 狀態   門禁 | 出入日誌          | 上下班刷卡日誌  門禁密碼修改   公共                                         | 區門禁            | 授權申請  条月          | 所門禁授權申請                        | 門禁授權簽核 |
|       |         |               | 1. 選擇門禁點> 選取人員> 填寫理<br>2. 所有你要由請的門禁點均 <mark>完成後 更</mark> 想   | !<br>由><br>#下下 | 加入列表<br>面的 送出由請 拶 | 学会建                            |        |
|       | 2. 欲申詞  | <b>菲</b> 進入系所 | ビアバアルション・「「アメニュ」・「アメスター・ロスター・ロスター・ロスター・ロスター・ロスター・ロスター・ロスター・ロ | 3              |                   | 、 <sup>xxe</sup><br>請使用IE才能選取) | ]      |
| 4.    | 申請理由(記  | 肩務必填寫<br>10∤  | 至少<br>[学)                                                    |                |                   | ~                              |        |
|       |         |               |                                                              |                |                   | ✓ 5. ✓ 加入列表                    |        |
|       |         |               |                                                              | 館内             | ~                 |                                |        |
|       | 甲請日期    | 龍別            | 甲請理由                                                         | 间意<br>人        | 王官资核              | 館内同意人簽核                        |        |
|       | 點選「     | 加入列           | <b>長」後,欲申請之門禁資訊將顯</b> 示                                      | ₹於此            | <b>5</b> °        |                                |        |
| -     |         |               |                                                              |                |                   |                                |        |
| -     |         |               |                                                              |                |                   |                                |        |
|       |         |               |                                                              |                |                   |                                |        |
|       |         |               |                                                              |                |                   |                                |        |
|       |         |               | 流程說明: 糸所場所: 館内保證人> 場                                         | 所負責            | €人> 開啟門禁          |                                |        |

## <非本校教職員工生適用>

請使用紙本「生物醫學資訊所門禁通行申請表」申請, 填妥申請表後請繳交至所辦(守仁 302 室)辦理。

備註:

\* 若呈現卡號不存在,請先至守仁樓1樓讀卡機過卡。(讀卡機位置請見下圖紅圈處)

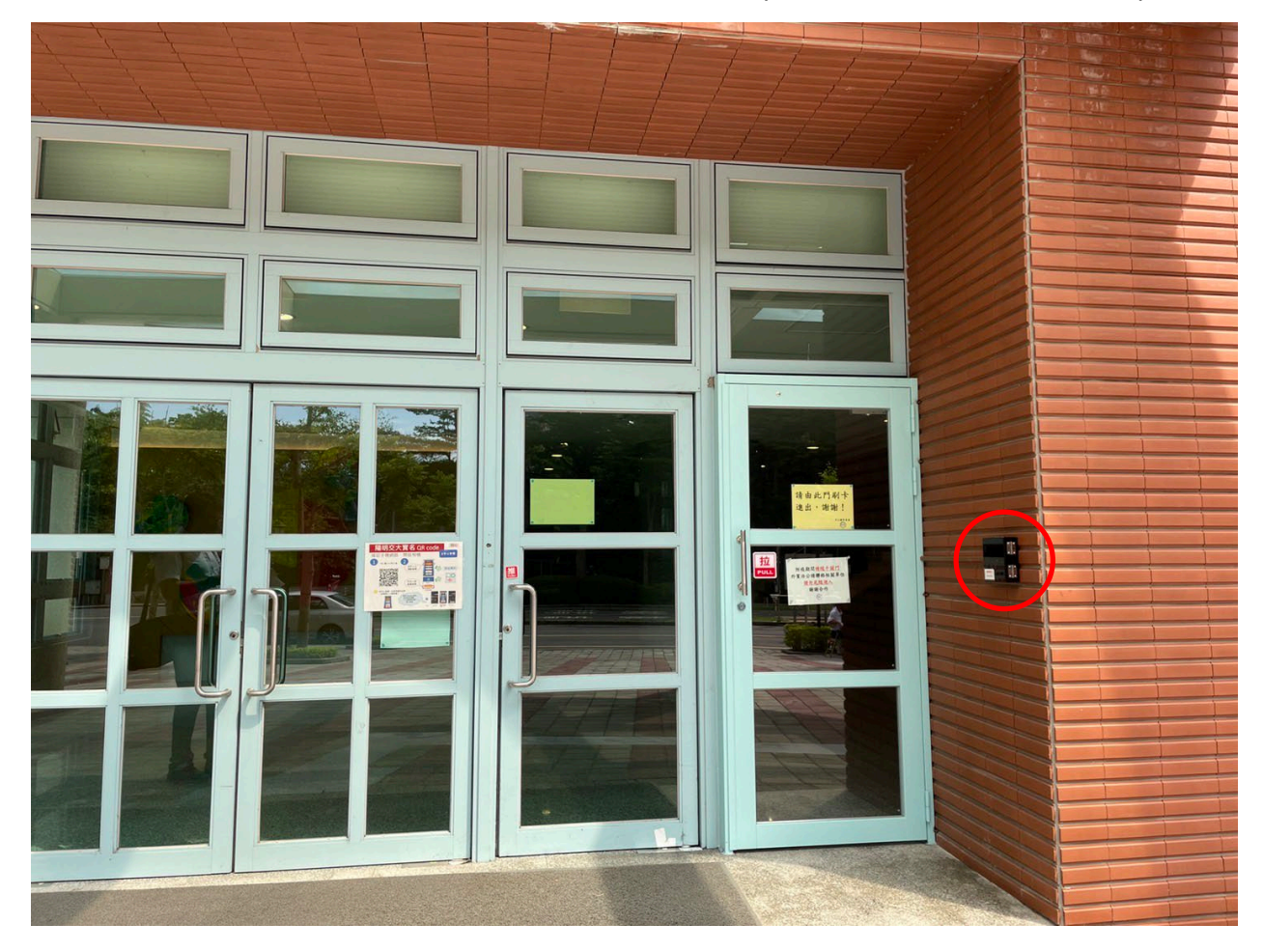